## MS-SQL 설치 가이드

이 문서는 MS-SQL 설치에 대한 가이드를 제공한다.

• MS-SQL Database, User 생성

설치 환경
설치 화면

• MS-SQL 접속

설치 환경

OS : Windows Server 2012 Datacenter\_64bit

DB: MS-SQL 2008 Standard R2

참고 : .net framework 가 꼭 설치 되어 있어야 합니다.

## 설치 화면

다운 받은 MS-SQL 2008 Standard R2를 Setup 합니다.

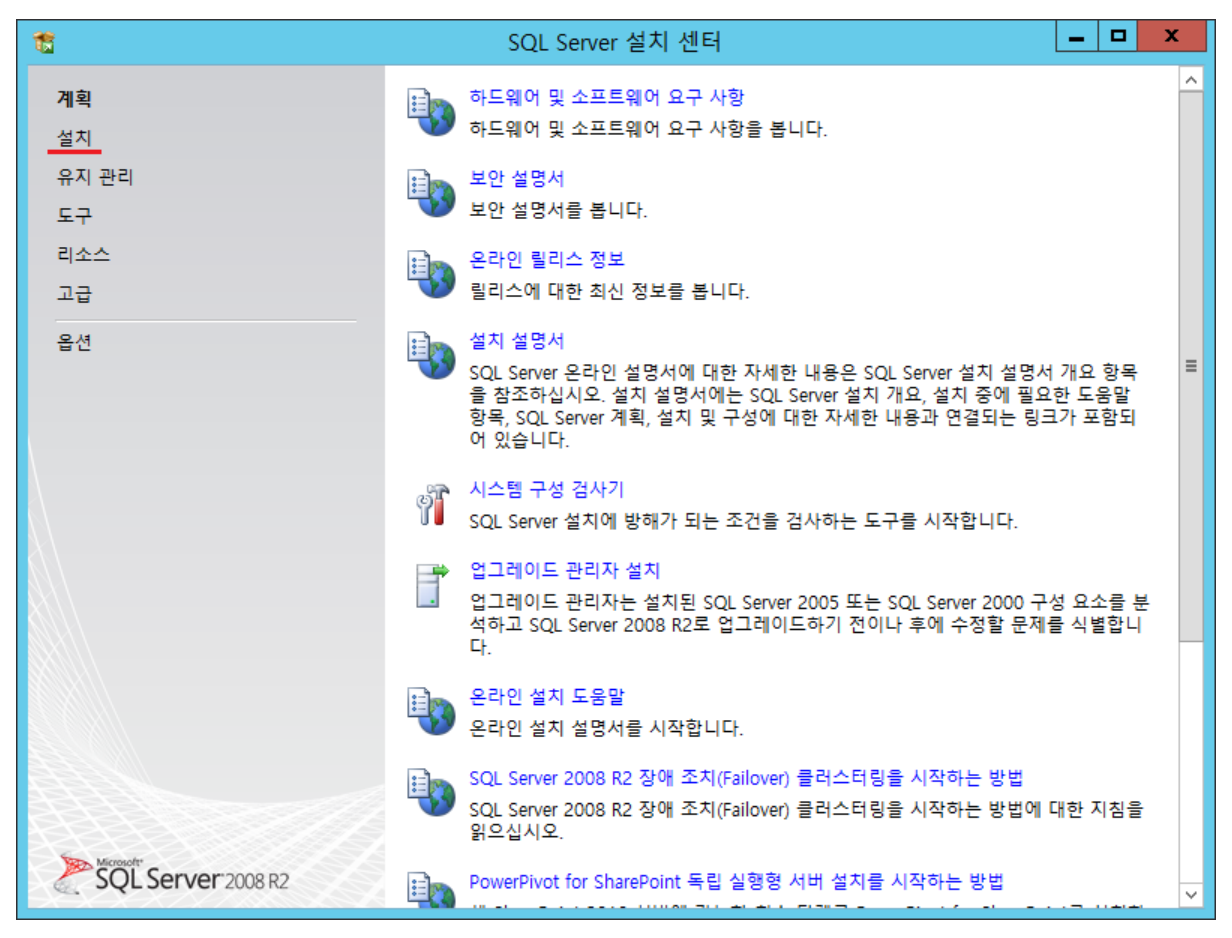

설치를 선택 합니다.

| 1                         | SQL Server 설치 센터 📃 🗕 🗖 🗙                                                                                                    |
|---------------------------|----------------------------------------------------------------------------------------------------|
| 계획<br><b>설치</b><br>유지 과리  | 새로 설치하거나 기존 설치에 기능을 추가합니다.           SQL Server 2008 R2를 비클러스터형 환경에 설치하거나 기존 SQL Server 2008 R2 인스<br>턴스에 기능을 추가하는 마법사를 시작합니다.                                  |
| 도구<br>리소스                 | SQL Server 장애 조치(Failover) 클러스터 새로 설치<br>단일 노드 SQL Server 2008 R2 장애 조치(Failover) 클러스터를 설치하는 마법사를 시작<br>합니다.                                                    |
| 고급<br>                    | SQL Server 장애 조치(Failover) 클러스터에 노드 추가<br>기존 SQL Server 2008 R2 장애 조치(Failover) 클러스터에 노드를 추가하는 마법사를 시<br>작합니다.                                                  |
|                           | SQL Server 2000, SQL Server 2005 또는 SQL Server 2008에서 업그레이드<br>SQL Server 2000, SQL Server 2005 또는 SQL Server 2008을 SQL Server 2008 R2로 업<br>그레이드하는 마법사를 시작합니다. |
|                           | 제품 업데이트 검색<br>Microsoft Update에서 SQL Server 2008 R2 제품 업데이트를 검색합니다.                                                                                             |
|                           |                                                                                                    |
|                           |                                                                                                    |
| <b>SQL Server</b> 2008 R2 |                                                                                                    |

새로 설치하거나 기존 설치에 기능을 추가합니다.

| 1                                           | SQL Server 2008 R2 설치                     | _ 🗆 X             |
|---------------------------------------------|-------------------------------------------|-------------------|
| 설치 지원 규칙                                    |                                           |                   |
| 설치 지원 규칙은 SQL Server 설치 지원 파일 설<br>정해야 합니다. | 치 시 발생할 수 있는 문제를 식별합니다. 설치를 계속하려면 오류를 수   |                   |
| 설치 지원 규칙                                    | 작업이 완료되었습니다. 성공: 7. 실패: 0. 경고: 0. 건너뜀: 0. |                   |
|                                             |                                           |                   |
|                                             | 자세한 정보 표시( <u>S)</u> >>                   | 다시 실행( <u>R</u> ) |
|                                             | <u>자세한 보고서 보기(V)</u>                      |                   |
|                                             |                                           |                   |
|                                             |                                           |                   |
|                                             |                                           |                   |
|                                             |                                           |                   |
|                                             |                                           |                   |
|                                             |                                           |                   |
|                                             |                                           |                   |
|                                             |                                           |                   |
|                                             |                                           |                   |
|                                             | 확인                                        | 취소                |

설치 지원 규칙을 검사하고 확인을 선택 합니다.

| 1                                      | SQL Server 2008 R2 설치 📃 🗖                      | x            |
|----------------------------------------|------------------------------------------------|--------------|
| 설치 지원 파일                               |                                                | $\bigotimes$ |
| [설치]를 클릭하여 설치 지원 파일을 설치하십시<br>이 필요합니다. | I오. SQL Server 2008 R2를 설치하거나 업데이트하려면 설치 지원 파일 |              |
| 설치 지원 파일                               | SQL Server를 설치하려면 다음 구성 요소가 필요합니다(T).          |              |
|                                        | 기능 이름         상태           설치 지원 파일            |              |
|                                        |                                                |              |
|                                        |                                                |              |
|                                        |                                                |              |
|                                        |                                                |              |
|                                        |                                                |              |
|                                        |                                                |              |
|                                        |                                                |              |
|                                        |                                                |              |
|                                        | < 뒤로(B) 설치(I) 취소                               |              |

설치 지원 파일 설치를 선택 합니다.

| 1                                           | SQL Server 2008 R2 설치                                     | _ 🗆 X             |
|---------------------------------------------|-----------------------------------------------------------|-------------------|
| 설치 지원 규칙                                    |                                                           |                   |
| 설치 지원 규칙은 SQL Server 설치 지원 파일 설<br>정해야 합니다. | 치 시 발생할 수 있는 문제를 식별합니다. 설치를 계속하려면 오류를 수                   |                   |
| 설치 지원 규칙                                    | 작업이 완료되었습니다. 성공: 10. 실패: 0. 경고: 1. 건너뜀: 0.                |                   |
| 제품 키                                        |                                                           |                   |
| 사용 조건                                       |                                                           |                   |
| 설치 역할                                       | 자세한 정보 숨기기(S) <<                                          | 다시 실행( <u>R</u> ) |
| 기능 선택                                       | <u>자세한 보고서 보기(V)</u>                                      |                   |
| 설치 규칙                                       |                                                           |                   |
| 디스크 공간 요구 사항                                | Rul 규칙                                                    | 상태                |
| 오류 보고                                       | ♥ #선 ATL(액티므 템들딧 다이므더디)                                   | <u>88</u>         |
| 설치 구성 규칙                                    | ☑ 지원되지 않는 SQL Server 제품                                   | <u>성공</u>         |
| 설지 준비                                       | ✓ 성능 카운터 레지스트리 하이브 일관성                                    | <u>성공</u>         |
| 설지 진행률                                      | SQL Server 2008 Business Intelligence Development Studio의 | <u>성공</u>         |
| 완료                                          | ☑ 이전 CTP 설치                                               | <u>성공</u>         |
|                                             | SQL Server 레지스트리 키의 일관성 검사                                | <u>성공</u>         |
|                                             | ✓ 컴퓨터 도메인 컨트롤러                                            | <u>성공</u>         |
|                                             | ☑ Microsoft .NET 응용 프로그램 보안                               | <u>성공</u>         |
|                                             | ☑ 버전 ₩O₩64 플랫폼                                            | <u>성공</u>         |
|                                             | Windows PowerShell                                        | <u>성공</u>         |
|                                             | 🔥 Windows 방화벽                                             | <u>경고</u>         |
|                                             |                                                           |                   |
|                                             | < 뒤로(B) 다음(N) > 취소                                        | 도움말               |

설치 지원 규칙을 확인 하고 다음을 선택 합니다.

| <b>1</b>                                                                                               | SQL Server 2008 R2 설치                                                                                                    | - 🗆 X                                         |
|----------------------------------------------------------------------------------------------------|----------------------------------------------------------------------------------------------------|-----------------------------------------------|
| <b>제품 키</b><br>설치할 SQL Server 2008 R2 버전을 지정하십시오<br>설치 지원 규칙                                           | 2.<br>Microsoft 정푹 이주서 또는 제푹 포자에 이는 25자 키른 이력하여 이                                                                                                    |                                               |
| 제품 키<br>사용 조건<br>설치 역할<br>기능 선택<br>설치 규칙<br>디스크 공간 요구 사항<br>오류 보고<br>설치 구성 규칙<br>설치 준비<br>설치 진행률<br>완료 | 2008 R2 인스턴스의 정품 여부를 확인하십시오. Evaluation 또는 Expre<br>Server의 무료 버전을 지정할 수도 있습니다. Evaluation 버전은 SQL S<br>명서에 나와 있듯이 가장 폭넓은 SQL Server 기능 집합을 보유하며 180<br>인증이 만료됩니다. 현재 버전을 다른 버전으로 업그레이드하려면 버전<br>마법사를 실행하십시오.<br>○ 무료 버전 지정(S):<br>Evaluation<br>제품 키 입력(E):<br>XXXXX-XXXXX-XXXXX-XXXXX | ss와 같은 SQL<br>erver 온라인 설<br>일 후에 정품<br>업그레이드 |
|                                                                                                    | < 뒤로( <u>B</u> ) 다음( <u>N</u> ) > 취소                                                                                                    | 도움말                                           |

제품 키 입력을 하고 다음을 선택 합니다.

| 1                                                                                                    | SQL Server 2008 R2 설치                                                                                                    | -                              |                                   | x |
|----------------------------------------------------------------------------------------------------|----------------------------------------------------------------------------------------------------|--------------------------------|-----------------------------------|---|
| ★용 조건         SQL Server 2008 R2를 설치하려면 Microsoft 소         설치 지원 규칙         제품 키         사용 조건         설치 역할         기능 선택         설치 규칙         디스크 공간 요구 사항         오류 보고         설치 구성 규칙         설치 준비         설치 진행률 | SQL Server 2008 R2 설치<br>프트웨어 사용 조건에 동의해야 합니다.<br>MICROSOFT 소프트웨어 사용권 계약서<br>MICROSOFT 소프트웨어 사용권 계약서<br>MICROSOFT SQL SERVER 2008 R2 STANDARD<br>본 사용권 계약은 Microsoft Corporation(또는 거주 지역에 따라 계일<br>나)과 귀하 간에 체결되는 계약입니다. 읽어 주시기 바랍니다. 본 사<br>은 위에 명시된 소프트웨어 및 이 소프트웨어가 포함된 미디어가 있<br>당 미디어에 적용됩니다. 본 계약은 해당 품목에 별도의 약정이 있지<br>이 소프트웨어에 대한<br>- 업데이트,<br>- 추가 구성 요소, | 불사 중<br>용권 계<br>는 경의<br>1 않는   | ■<br>하막<br>₽ 해<br>한,              |   |
| 완료                                                                                                    | <ul> <li>● 전대 및 기관 시비고 및<br/>T 은 대비 ▲</li> <li>● 동의함(A)</li> <li>● Microsoft 로 기능 사용 데이터를 보냅니다. 기능 사용 데이터에는 사용<br/>어 구성과 사용자가 SQL Server 및 해당 구성 요소를 사용하는 방식(<br/>자세한 내용은 Microsoft SQL Server 2008 R2 개인 정보 취급 방침을 걸<br/><li>&lt; 뒤로(B)</li> <li>● 다음(N) &gt;</li> <li>● 취소</li> </li></ul>                                                                         | 실<br>낙(C)<br>에 대한<br>발조하십<br>도 | (의<br>인쇄<br>전화<br>정보<br>(시오<br>움말 |   |

동의함을 체크 하고 다음을 선택 합니다.

| 1                                                                                                    | SQL Server 2008 R2 설치                                                                                                    |           | x                                                              |
|----------------------------------------------------------------------------------------------------|----------------------------------------------------------------------------------------------------|-----------|----------------------------------------------------------------|
| 설치 역할                                                                                                    |                                                                                                    | XXX       | $\stackrel{\scriptstyle \leftarrow}{\scriptstyle \rightarrow}$ |
| [SQL Server 기능 설치] 옵션을 클릭하여 설치할<br>구성을 설치하십시오.                                                                            | 기능 구성 요소를 개별적으로 선택하거나, 기능 역할을 클릭하여 특정                                                                                                    |           |                                                                |
| 설치 지원 규칙<br>제품 키<br>사용 조건<br><b>설치 역할</b><br>기능 선택<br>설치 규칙<br>디스크 공간 요구 사항<br>오류 보고<br>설치 구성 규칙<br>설치 준비<br>설치 진행률<br>완료 | <ul> <li>● SQL Server 기능 설치(5)</li> <li>SQL Server 데이터베이스 엔진 서비스, Analysis Services, Reporting Services 및 기타 기능을 설치하십시오.</li> <li>○ 모든 기능을 기본값으로 설치(D)<br/>서비스 계정에 대해 모든 기능을 기본값으로 설치합니다.</li> </ul> | Services, |                                                                |
|                                                                                                    |                                                                                                    |           |                                                                |
|                                                                                                    | < 뒤로( <u>B</u> ) 다음( <u>N</u> ) > 취소                                                                                                    | 도움말       |                                                                |

SQL Server 기능 설치를 선택 하고 다음을 선택 합니다.

| 1 <b>1</b>                                                                                                    | SQL Server 2008 R2 설치                                                                                                    | <b>_ D</b> X                                                                                   |
|----------------------------------------------------------------------------------------------------|----------------------------------------------------------------------------------------------------|------------------------------------------------------------------------------------------------|
| <b>기능 선택</b><br>설치할 스탠더드 기능을 선택하십시오.                                                                                                    |                                                                                                    |                                                                                                |
| 설치 지원 규칙<br>제품 키<br>사용 조건<br>설치 역할<br>기능 선택<br>설치 규칙<br>인스턴스 구성<br>디스크 공간 요구 사항<br>서버 구성<br>데이터베이스 엔진 구성<br>Analysis Services 구성<br>Reporting Services 구성<br>오류 보고<br>설치 구성 규칙 | 기능(E):         인스턴스 기능       ▲         ♥ 데이터베이스 엔진 서비스       ♥         ♥ 전체 텍스트 검색       ●         ♥ 전체 텍스트 검색       ●         ♥ 전체 텍스트 검색       ●         ♥ 전체 텍스트 검색       ●         ♥ Business Services       ●         ♥ Business Intelligence Development St       ●         ♥ 클라이언트 도구 연결       ●         ♥ 클라이언트 도구 이전 버전과의 호환       ●         ♥ 클라이언트 도구 SDK       ●         ♥ 리 도구 - 기본       ●         ♥ 관리 도구 - 전체       ▼ | 설명:<br>서버 기능이 인스턴스를 인식하며 자<br>제 레지스트리 하이브를 가지고 있습<br>니다. 이 서버 기능은 컴퓨터에서 여<br>러 개의 인스턴스를 지원합니다. |
| 실시 군미<br>설치 진행률<br>완료<br>완료                                                                                                    | 모두 선택 취소(少)           공유 기능 디렉터리(S):         C:#Prog           공유 기능 디렉터리(x86)(X):         C:#Prog                                                                                                    | gram Files₩Microsoft SQL Server¥<br>gram Files (x86)₩Microsoft SQL S                           |
|                                                                                                    | < 뉘도( <u>B</u> ) 다음( <u>b</u>                                                                                                    |                                                                                                |

모두 선택을 선택 하고 다음을 선택 합니다.

| <b>1</b>                  | SQL Server 2008 R2 설치                      | _ <b>D</b> X |
|---------------------------|--------------------------------------------|--------------|
| 설치 규칙                     |                                            |              |
| 설치 프로세스를 차단할지 여부를 확인하는 규칙 | 을 실행하고 있습니다. 자세한 내용을 보려면 [도움말]을 클릭하십시오.    |              |
|                           |                                            | Deletasse    |
| 설치 지원 규칙                  | 작업이 완료되었습니다. 성공: 6. 실패: 0. 경고: 0. 건너뜀: 18. |              |
| 제품키                       |                                            |              |
| 사용 조건                     |                                            |              |
| 설지 역할 기도 서태               | 사세한 성모 표시( <u>S</u> ) >>                   | 다시 절영(比)     |
| 기능 신력<br>서치 그치            | <u>자세한 보고서 보기(V)</u>                       |              |
| 르지 ㅠㅋ<br>이스터스 구선          |                                            |              |
| 디스크 공간 요구 사항              |                                            |              |
| 서버 구성                     |                                            |              |
| 데이터베이스 엔진 구성              |                                            |              |
| Analysis Services 구성      |                                            |              |
| Reporting Services 구성     |                                            |              |
| 오류 보고                     |                                            |              |
| 설치 구성 규칙                  |                                            |              |
| 설치 준비                     |                                            |              |
| 설치 진행률                    |                                            |              |
| 완료                        |                                            |              |
|                           |                                            |              |
|                           |                                            |              |
|                           | < 뒤로( <u>B</u> ) 다음( <u>N</u> ) > 취소       | 도움말          |

설치 규칙을 실행하고 다음을 선택 합니다.

| <b>1</b>                                                                                                    | SQL Server 2008 R2 섵                                     | 설치                                                                                                  | _ 🗆 X   |
|----------------------------------------------------------------------------------------------------|----------------------------------------------------------|----------------------------------------------------------------------------------------------------|---------|
| 인스턴스 구성<br>SQL Server 인스턴스의 이름 및 인스턴스 ID를                                                                            | 지정하십시오. 인스턴스 ID는 '                                       | 설치 경로의 일부가 됩니다.                                                                                     |         |
| 설치 지원 규칙<br>제품 키<br>사용 조건                                                                                            | <ul> <li>● 기본 인스턴스(D)</li> <li>○ 명명된 인스턴스(A):</li> </ul> | MSSQLSERVER                                                                                         |         |
| 설치 역할<br>기능 선택<br>설치 규칙<br>인스턴스 구성                                                                                   | 인스턴스 ID([):<br>인스턴스 루트 디렉터리(R)                           | MSSQLSERVER<br>: C:\Program Files\Microsoft SQL Ser                                                 | ver#    |
| 디스크 공간 요구 사항<br>서버 구성<br>데이터베이스 엔진 구성<br>Analysis Services 구성<br>Reporting Services 구성<br>오류 보고<br>설치 구성 규칙<br>설치 준비 | SQL Server 디렉터리:<br>Analysis Services 디렉터리:              | C:\Program Files\Microsoft SQL<br>Server\MSSQL10_50.MSSQLSERVER<br>: C:\Program Files\Microsoft SQL |         |
|                                                                                                    | Reporting Services 디렉터i                                  | Server#MSAS10_50.MSSQLSERVER<br>리: C:#Program Files#Microsoft SQL<br>Server#MSRS10_50.MSSQLSERVER   |         |
| 설치 진행률<br>완료                                                                                                    | 인스턴스 인스턴스                                                | ID 기능 버전                                                                                            | 버전      |
|                                                                                                    | < 5                                                      | 티로( <u>B)</u> 다음( <u>N</u> ) > 취소                                                                   | 도움말<br> |

기본 인스턴스로 선택을 하고 다음을 선택 합니다.

| <b>1</b>                                                                                                    | SQL Server 2008 R2 설치 - ロ ×                                                                                                    |
|----------------------------------------------------------------------------------------------------|----------------------------------------------------------------------------------------------------|
| 디스크 공간 요구 사항                                                                                                    |                                                                                                    |
| 선택한 SQL Server 기능에 대해 디스크 공간 요의                                                                                                    | · 정보를 검토하십시오.                                                                                                    |
| 설치 지원 규칙<br>제품 키<br>사용 조건<br>설치 역할<br>기능 선택<br>설치 규칙<br>인스턴스 구성<br>디스크 공간 요구 사항<br>서버 구성<br>데이터베이스 엔진 구성<br>Analysis Services 구성<br>Reporting Services 구성<br>오류 보고<br>설치 구성 규칙<br>설치 준비<br>설치 진행률<br>완료 | Image: Image: Imag |
|                                                                                                    |                                                                                                    |
|                                                                                                    | < 뒤로(B) 다음(N) > 취소 도움말                                                                                                    |

디스크 공간 요구 사항을 확인 하고 다음을 선택 합니다.

| 1                                          | SC | QL Server 2008 R2 설치                                     |                               |         | -      |          |
|--------------------------------------------|----|----------------------------------------------------------|-------------------------------|---------|--------|----------|
| 서버 구성<br>서비스 계정 및 데이터 정렬 구성을 지정하십시오.       |    |                                                          |                               |         |        |          |
| 설치 지원 규칙<br>제품 키<br>사용 조건<br>설치 역할         |    | 비스계정 데이터 정렬<br>Microsoft는 각 SQL Server<br>다( <u>M</u> ). | 서비스에 대해 별도의                   | 계정을 사용히 | ·도록 권장 | 합니       |
| 기능 선택                                      |    | 서비스                                                      | 계정 이름                         | 암호      | 시작 유형  |          |
| 설치 규칙                                      |    | SQL Server 에이전트                                          |                               |         | 수동     | <u> </u> |
| 인스턴스 구성                                    |    | SQL Server Database Eng                                  |                               |         | 자동     | <u> </u> |
| 디스크 공간 요구 사항                               |    | SQL Server Analysis Servi                                |                               |         | 자동     | <u> </u> |
| 서버 구성                                      |    | SQL Server Reporting Ser                                 |                               |         | 자동     | ×        |
| 데이터베이스 엔진 구성                               |    | SQL Server Integration S                                 | NT AUTHORITY₩                 |         | 자동     | <u> </u> |
| Analysis Services 구성                       |    | SQL 전체 텍스트 필터 데                                          | NT AUTHORITY₩                 |         | 수동     |          |
| Reporting Services 구성                      |    | SQL Server Browser                                       | NT AUTHORITY₩                 |         | 사용 안 힘 |          |
| 오류 보고<br>설치 구성 규칙<br>설치 준비<br>설치 진행률<br>완료 |    |                                                          | 모든 SQL Server                 | 서비스에 동일 | 한 계정 / | <u> </u> |
|                                            |    | < 뒤로(                                                    | ( <u>B</u> ) 다음( <u>N</u> ) > | 취소      |        | 도움말      |

모든 SQL Server 서비스에 동일한 계정 사용을 선택 합니다.(SQL Server 서비스 관리를 용이하게 하려고 OS 계정을 선택 하는 것 입니다.)

| 1                                                           | SQL Server 2008 R2 설치 📃 🗖 🗙                                         |
|-------------------------------------------------------------|---------------------------------------------------------------------|
| <b>서버 구성</b><br>서비스 계정 및                                    | 데이터 정렬 구성을 지정하십시오.                                                  |
| 설치 지원 규칙<br>제품 키<br>사용 조건                                   | 서비스 계정 데이터 정렬<br>Microsoft는 각 SQL Server 서비스에 대해 별도의 계정을 사용하도록 권장합니 |
| 설치 역할                                                       | 모든 SQL Server 2008 R2 서비스에 동일한 계정 사용                                |
| 기능 선택<br>설치 규칙                                              | 모든 SQL Server 서비스 계정의 사용자 이름 및 암호를 지정하십시오.                          |
| 인스턴스 구성<br>디스크 공간 요구 /                                      | 계정 이름(A): 찾아보기(B)                                                   |
| <b>서버 구성</b><br>데이터베이스 엔진<br>Analysis Services <del>-</del> | 암호(P):<br>확인 취소 · · · · · · · · · · · · · · · · · ·                 |
| Reporting Services <sup>L</sup><br>오류 보고<br>설치 구성 규칙        | · · · · · · · · · · · · · · · · · · ·                               |
| 설지 순비<br>설치 진행률<br>완료                                       |                                                                     |
|                                                             | < 뒤로(B) 다음(N) > 취소 도움말                                              |

찿아보기를 누릅니다.

| 1                                  | SQL Server 20 | 08 R2 설치           |                     | _ <b>D</b> X      |
|------------------------------------|---------------|--------------------|---------------------|-------------------|
| 사용자 또는 그룹                          | 률 선택          | ×                  |                     |                   |
| 개체 유형을 선택하십시오( <u>S</u> ).         |               |                    |                     |                   |
| 찾을 위치를 선택하십시오(F).                  |               | /1세 유영( <u>U</u> ) |                     | -01011010101      |
| WIN-KK81PHUC3KT                    |               | 위치( <u>L</u> )     | 해 별도의 계정을 사용하도록     | 록 권장합니            |
| 선택할 개체 이름을 입력하십시오( <u>예제</u> )(E). |               |                    | 형 사용                |                   |
|                                    |               | 이름 왁인( <u>C</u> )  |                     | π8<br>V           |
| 고급( <u>A</u> )                     | 확인            | 취소                 | ▼ 찾아보기(B)           |                   |
| 데이터베이스 엔진<br>Analysis Services -   |               |                    | 확인         취소       | <b></b>           |
| Reporting Services                 |               |                    |                     | _ 안함 ▼            |
| 오류 보고                              |               |                    |                     |                   |
| 설지 구성 규직                           |               | 모든                 | SQL Server서비스에 동일한  | 계정 사용( <u>U</u> ) |
| 설치 진행률                             |               |                    |                     |                   |
| 완료                                 |               |                    |                     |                   |
|                                    |               |                    |                     |                   |
|                                    |               | < 뒤로( <u>B</u> )   | 다음( <u>N</u> ) > 취소 | 도움말               |

고급을 선택 합니다.

| 1                          | 사용자 또는 그룹 선택 🛛 🗙                                                                                                    | _ <b>D</b> X               |
|----------------------------|----------------------------------------------------------------------------------------------------|----------------------------|
|                            | 개체 유형을 선택하십시오( <u>S</u> ).<br>사용자, 그룹, 또는 기본 제공 보안 주체 711제 으형(O)                                                                                             |                            |
| 개<br>스<br>찾<br>선           | 기시 # # S(U)       찾을 위치를 선택하십시오(E).       WIN-KK81PHUC3KT       일반 쿼리       이름(A):       신작       설명(D):       시작       기정 사용 안 함(B)       아홉 사용 기간 제한 없음(X) | 사용하도록 권장합니                 |
| Ell C<br>Ana<br>Rep        | 마지막 로그온한 후 지난 시간(일)(): ✓                                                                                                    | 1(B) V<br>V<br>태소<br>만 함 V |
| 오류<br>설기<br>설기<br>완료<br>완료 | 이름 폴더 내 · · · · · · · · · · · · · · · · · ·                                                                                                    | Ⅰ 동일한 계정 사용( <u>U</u> )    |
|                            | BATCH<br>Certificate S WIN-KK81PH                                                                                                    | 위소 도움말<br>                 |

지금 찾기를 선택 합니다. 관리 할 계정을 선택 후 확인을 누릅니다.(서비스를 관리할 OS계정을 Administrator이 아니여도 됩니다.)

| 1                                                     | SQL Server 20 | 08 R2 설치          |                       | _ <b>D</b> X |
|-------------------------------------------------------|---------------|-------------------|-----------------------|--------------|
| 사용자 또는 그룹                                             | ·선택           | X                 |                       |              |
| 개체 유형을 선택하십시오( <u>S</u> ).<br>사용자, 그룹, 또는 기본 제공 보안 주체 |               | 개체 유형( <u>O</u> ) |                       |              |
| ~<br>찾을 위치를 선택하십시오( <u>F</u> ).                       |               |                   |                       |              |
| WIN-KK81PHUC3KT                                       |               | 위치( <u>L</u> )    | 해 별도의 계정을 사용하도록       | 록 권장합니       |
| 선택할 개체 이름을 입력하십시오( <u>예제</u> )(E).                    |               |                   | 형 사용                  |              |
| WIN-KK81PHUC3KT#Administrator                         |               | 이름 확인( <u>C</u> ) |                       | 유형           |
| 고급(д)                                                 | 확인            | 취소                | ✓ 찾아보기(B)             |              |
| 데이터베이스 엔진<br>Analysis Services -                      |               |                   | 확인         취소         | V DL DL DL   |
| Reporting Services' <sub>가 응</sub><br>오류 보고           |               |                   |                       |              |
| 설치 구성 규칙<br>설치 준비<br>설치 진행률<br>이르                     |               | 모든                | SQL Server 서비스에 동일한 : | 계정 사용(U)     |
| 산포                                                    |               |                   |                       |              |
|                                                       |               | < 뒤로( <u>B</u> )  | 다음(N) > 취소            | 도움말          |

사용자 확인을 하고 확인을 선택 합니다.

| 1                           | SQL Server 200                     | 8 R2 설치                              | _ 🗆 X                                  |
|-----------------------------|------------------------------------|--------------------------------------|----------------------------------------|
| <b>서버 구성</b><br>서비스 계정 및    | 데이터 정렬 구성을 지정하십시오.                 |                                      |                                        |
| 설치 지원 규칙                    | 서비스 계정 데이                          | 터 정렬                                 |                                        |
| 사용 조건                       | Microsoft는 각 S                     | QL Server 서비스에 대해 별도의 계정을 사용하도       | 록 권장합니                                 |
| 설치 역할                       | 모든 SQL Server 2008 R2 서            | 비스에 동일한 계정 사용                        | 오형                                     |
| 기능 선택<br>설치 규칙              | 모든 SQL Server 서비스 계정의 사용자 이름 및 암호를 | 를 지정하십시오.                            | ······································ |
| 인스턴스 구성<br>디스크 공간 요구 /      | 계정 이름(A): Administrator            | ✓ 찾아보기(B)                            |                                        |
| 서버 구성<br>데이터베이스 에지          | 암호(P): *****                       |                                      | ×<br>×                                 |
| Analysis Services -         |                                    | 확인 취소                                |                                        |
| Reporting Services<br>오류 보고 |                                    |                                      |                                        |
| 설치 구성 규칙<br>성치 주비           |                                    | 모든 SQL Server 서비스에 동일한               | 계정 사용( <u>U</u> )                      |
| 설치 진행률                      |                                    |                                      |                                        |
| 완료                          |                                    |                                      |                                        |
|                             |                                    | < 뒤로( <u>B</u> ) 다음( <u>N</u> ) > 취소 |                                        |

OS 계정 비밀번호를 입력 후 확인을 선택 합니다.

| 1                                          | SQL Server 2008 R2 설치                                      |                               |         | _ C      | x I       |
|--------------------------------------------|------------------------------------------------------------|-------------------------------|---------|----------|-----------|
| 서버 구성<br>서비스 계정 및 데이터 정렬 구성을 지정하십시오.       |                                                            |                               |         |          |           |
| 설치 지원 규칙<br>제품 키<br>사용 조건<br>설치 역할         | 서비스 계정 데이터 정렬<br>Microsoft는 각 SQL Server<br>다( <u>M</u> ). | 서비스에 대해 별도의                   | 계정을 사용히 | 파도록 권장합니 | -1        |
| 기능 선택                                      | 서비스                                                        | 계정 이름                         | 암호      | 시작 유형    |           |
| 설치 규칙                                      | SQL Server 에이전트                                            | Administrator                 | ••••    | 수동       | <u> </u>  |
| 인스턴스 구성                                    | SQL Server Database Eng                                    | Administrator                 | ••••    | 자동       | <u> </u>  |
| 디스크 공간 요구 사항                               | SQL Server Analysis Servi                                  | Administrator                 | •••••   | 자동       | <u> </u>  |
| 서버 구성                                      | SQL Server Reporting Ser                                   | Administrator                 | •••••   | 자동       | <u> </u>  |
| 데이터베이스 엔진 구성                               | SQL Server Integration S                                   | Administrator                 | •••••   | 자동       | <b>~</b>  |
| Analysis Services 구성                       | SQL 전체 텍스트 필터 데                                            | NT AUTHORITY₩                 |         | 수동       |           |
| Reporting Services 구성                      | SQL Server Browser                                         | NT AUTHORITY₩                 |         | 사용 안 함   | <b>~</b>  |
| 오류 보고<br>설치 구성 규칙<br>설치 준비<br>설치 진행률<br>완료 |                                                            | 모든 SQL Server                 | 서비스에 동일 | 심한 계정 사용 | (U)       |
|                                            | < 뒤로(                                                      | ( <u>B</u> ) 다음( <u>N</u> ) > | 취소      | 도움       | <b>:말</b> |

서비스를 관리 할 계정을 확인 후 다음을 선택 합니다.

| 데이터베이스 엔진 구성         데이터베이스 엔진 인증 보안 모드, 관리자 및 데이터 디렉터리를 지정하십시오.         설치 지원 규칙         제품 키         사용 조건         설치 역할         기능 선택                                                                                                    | 1                                                                                                    | SQL Server 2008 R2 설치                                                                                                    | -                                    |                                                   | x                        |  |
|----------------------------------------------------------------------------------------------------|----------------------------------------------------------------------------------------------------|----------------------------------------------------------------------------------------------------|--------------------------------------|---------------------------------------------------|--------------------------|--|
| 설치 규칙       ④ 혼합 모드(SQL Server 인증 및 Windows 인증)(M)         인스턴스 구성       ⑤ 혼합 모드(SQL Server 인증 및 Windows 인증)(M)         디스크 공간 요구 사항       SQL Server 시스템 관리자(sa) 계정에 대한 암호를 지정하십시오.         서버 구성       암호 입력(E):         데이터베이스 엔진 구성       암호 확인(Q): | 데이터베이스 엔진 구성         데이터베이스 엔진 인증 보안 모드, 관리자 및 데이         설치 지원 규칙         제품 키         사용 조건         설치 역할         기능 선택         설치 규칙         인스턴스 구성         디스크 공간 요구 사항         서버 구성         데이터베이스 엔진 구성         Analysis Services 구성 | SQL Server 2008 R2 설치         터 디렉터리를 지정하십시오.         계정 프로비전       데이터 디렉터리         데이터베이스 엔진의 인증 모드 및 관리자를 지정하십시오.         인증 모드         ○ Windows 인증 모드(W)         ● 혼합 모드(SQL Server 인증 및 Windows 인증)(M)         SQL Server 시스템 관리자(sa) 계정에 대한 암호를 지정하십시오         암호 함인(Q): |                                      |                                                   | ×                        |  |
| Reporting Services 구성       SQL Server 관리자 지정         오류 보고       실치 구성 규칙         설치 주비       Administrator (Administrator)         실치 진행률       외료         완료       전재 사용자 추가(C)         수가(A)       제거(R)         < 뒤로(B)                            | Reporting Services 구성<br>오류 보고<br>설치 구성 규칙<br>설치 준비<br>설치 진행률<br>완료                                                                                                    | SQL Server 관리자 지정         Administrator (Administrator)         현재 사용자 추가(C)       추가(A)         현재 사용자 추가(C)       추가(A)         지거(R)         < 뒤로(B)                                                                                                    | SQL Se<br>리자에/<br>이터베<br>진에 대<br>권한이 | rver 관<br>게는 더<br>이스 인<br>한 무<br>세스<br>있습니<br>도움말 | <u>+</u><br>11<br>11<br> |  |

혼합 모드 선택을 하고 비밀번호를 새로 만들어 줍니다. 현재 사용자 추가를 선택 하여 SQL Server 관리자를 지정 하고 다음을 선택 합니다.

| 1                                                                                           | SQL Server 2008 R2 설치                                            | _ 🗆 X                                                                                    |
|---------------------------------------------------------------------------------------------|------------------------------------------------------------------|------------------------------------------------------------------------------------------|
| Analysis Services 구성<br>Analysis Services 관리자 및 데이터 디렉터리를 저                                 | 이정하십시오.                                                          |                                                                                          |
| 설치 지원 규칙<br>제품 키<br>사용 조건                                                                   | 계정 프로비전] 데이터 디렉터리<br>Analysis Services에 대한 관리 권한이 있는 사용자를 지정하십시. | ۶.                                                                                       |
| 설치 역할<br>기능 선택<br>설치 규칙<br>인스턴스 구성<br>디스크 공간 요구 사항<br>서버 구성<br>데이터베이스 엔진 구성                 | Administrator (Administrator)                                    | Analysis<br>Services 관리<br>자에게는<br>Analysis<br>Services에 대<br>한 무제한 액<br>세스 권한이<br>있습니다. |
| Analysis Services 구성<br>Reporting Services 구성<br>오류 보고<br>설치 구성 규칙<br>설치 준비<br>설치 진행률<br>완료 |                                                                  |                                                                                          |
|                                                                                             | 현재 사용자 추가(C) 추가(A) 제거(R)                                         |                                                                                          |
|                                                                                             | < 귀포(B) 나눔(M) > 위소                                               | 내                                                                                        |

Analysis Servies 구성 관리자를 현재 사용자 추가를 하여 다음을 선택 합니다.

| <b>1</b>                                                                                                    | SQL Server 2008 R2 설치 📃 🗖 🗙                                                                                                    |
|----------------------------------------------------------------------------------------------------|----------------------------------------------------------------------------------------------------|
| Reporting Services 구성<br>Reporting Services 구성 모드를 지정하십시오.                                                                                                    |                                                                                                    |
| 설치 지원 규칙<br>제품 키<br>사용 조건<br>설치 역할<br>기능 선택<br>설치 규칙<br>인스턴스 구성<br>디스크 공간 요구 사항<br>서비 구성<br>데이터베이스 엔진 구성<br>Analysis Services 구성<br>Reporting Services 구성<br>오류 보고<br>설치 구성 규칙<br>설치 진행률<br>완료 | <ul> <li>● 기본 모드 기본 구성을 설치합니다().</li> <li>보고서 서버를 설치하고 기본 모드에서 구성하여 기본값을 사용합니다. 보고서 서<br/>바는 설치를 마치면 사용할 수 있습니다.</li> <li>C SharePoint 통합 모드 기본 구성을 설치합니다(S).</li> <li>SharePoint 통합 모드에서 보고서 서버 데이터베이스를 만들고 기본값을 사용하도<br/>록 보고서 서버를 구성합니다. 그러나 최소 설치된 SharePoint 제품 또는 기술을 보<br/>고서 서버 컴퓨터에 배포하고 사용 중인 SharePoint 제품 또는 기술 인스턴스에<br/>SharePoint 기술용 Reporting Services 추가 기능을 설치하고 구성해야 통합 작업<br/>이 지원됩니다.</li> <li>보고서 서버를 설치하지만 구성하지는 않습니다(C).</li> <li>보고서 서버 소프트웨어를 설치하지만 구성하지는 않습니다. 설치를 마친 후<br/>Reporting Services 구성 도구를 사용하면 보고서 서버를 실행하는 데 필요한 옵션<br/>을 설정할 수 있습니다.</li> </ul> |
|                                                                                                    | < 뒤로(B) 다음(N) > 취소 도움말                                                                                                    |

기본 모드 기본 구성을 설치합니다. 선택을 하고 다음을 선택 합니다.

| 1                                                                                                    | SQL Server 2008 R2 설치 📃 🗖 🔽                                                                                                    | د ا |
|----------------------------------------------------------------------------------------------------|----------------------------------------------------------------------------------------------------|-----|
| 오류 보고<br>Microsoft에서 SQL Server 기능 및 서비스를 개신                                                                                                    | 전하는 데 도움이 됩니다.                                                                                                    |     |
| 설치 지원 규칙<br>제품 키<br>사용 조건<br>설치 역할<br>기능 선택<br>설치 규칙<br>인스턴스 구성<br>디스크 공간 요구 사항<br>서버 구성<br>데이터베이스 엔진 구성<br>Analysis Services 구성<br>Reporting Services 구성<br><b>오류 보고</b><br>설치 구성 규칙<br>설치 진행률<br>완료 | 자동으로 Microsoft로 보낼 정보를 지정하십시오. 이렇게 하면 SQL Server의 이후 틸<br>리스를 향상시키는 데 도움이 됩니다. 이러한 설정은 선택 사항입니다. Microsoft에서<br>는 이 정보를 기밀로 유지합니다. Microsoft에서는 Microsoft Update를 통해 업데이<br>트를 제공하여 기능 사용 데이터를 수정할 수 있습니다. 이러한 업데이트는 자동 업데<br>이트 설정에 따라 사용자 컴퓨터에 자동으로 다운로드 및 설치될 수 있습니다.<br><u>자세한 내용은 Microsoft SQL Server 2008 R2 개인 정보 취급 방침을 참조하십시오.</u><br><u>Microsoft Update 및 자동 업데이트에 대한 자세한 내용을 읽어 보십시오.</u><br>Microsoft 또는 사용자 회사의 보고서 서버로 Windows 및 SQL Server 오류 보고<br>서를 보냅니다. 이 설정은 사용자 개입 없이 실행되는 서비스에만 적용됩니다( <u>W</u> ). |     |
|                                                                                                    | < 뒤로(B) 다음(N) > 취소 도움말                                                                                                    | ]   |

오류 보고의 대해서 사용을 안 하기 때문에 Uncheck를 하고 다음을 선택 합니다.

| <b>1</b>                             | SQL Server 2008 R2 설치                     | <b>– –</b> X      |
|--------------------------------------|-------------------------------------------|-------------------|
| 설치 구성 규칙                             |                                           |                   |
| 설치 프로세스를 차단함지 여부를 확인하는 규칙            | 을 실행하고 있습니다. 자세한 내용을 보려면 [도움맘]을 클릭하신시오    |                   |
|                                      |                                           |                   |
| 설치 지원 규칙                             | 작업이 완료되었습니다. 성공: 6. 실패: 0. 경고: 0. 건너뜀: 2. |                   |
| 제품 키                                 |                                           |                   |
| 사용 조건                                |                                           |                   |
| 설치 역할                                | 자세한 정보 표시( <u>S</u> ) >>                  | 다시 실행( <u>R</u> ) |
| 기능 선택                                | <u>자세한 보고서 보기(V)</u>                      |                   |
| 설치 규칙                                |                                           |                   |
| 인스턴스 구성                              |                                           |                   |
| 니스크 공간 요구 사양                         |                                           |                   |
| 지미 구성                                |                                           |                   |
| 데이니데이프 엔진 구성<br>Applyric Septices 구성 |                                           |                   |
| Reporting Services 구성                |                                           |                   |
| 오류 보고                                |                                           |                   |
| 설치 구성 규칙                             |                                           |                   |
| 설치 준비                                |                                           |                   |
| 설치 진행률                               |                                           |                   |
| 완료                                   |                                           |                   |
|                                      |                                           |                   |
|                                      |                                           |                   |
|                                      |                                           | <b>50</b>         |
|                                      | < 뉘도(B) 나눔(N) > 취소                        | 노움말               |

설치 구성 규칙을 확인 후 다음을 선택 합니다.

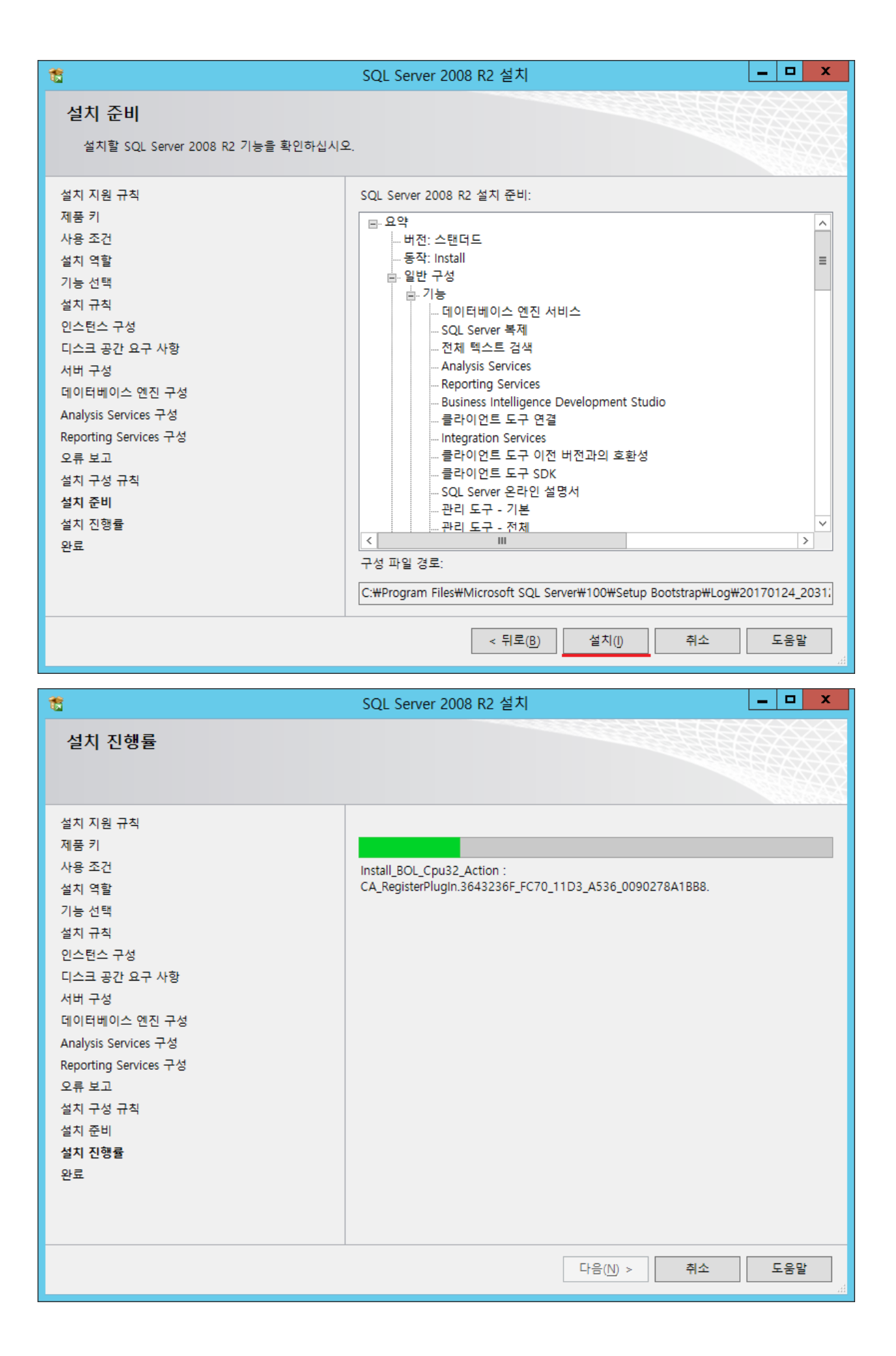

설치를 선택하여 설치를 진행합니다.

| 1                                                                                                    | SQL Server 2008 R2 설치                                                                                                    | <b>– –</b> X             |
|----------------------------------------------------------------------------------------------------|----------------------------------------------------------------------------------------------------|--------------------------|
| <b>완료</b><br>SQL Server 2008 R2 설치가 완료되었습니다.                                                                                     |                                                                                                    |                          |
| 설치 지원 규칙<br>제품 키<br>사용 조건<br>설치 역할<br>기능 선택<br>설치 규칙<br>인스턴스 구성<br>디스크 공간 요구 사항<br>서버 구성<br>데이터베이스 엔진 구성<br>Analysis Services 구성 | 요약 로그 파일이 다음 위치에 저장되었습니다.<br><u>C:₩Program Files₩Microsoft SQL Server₩100₩Setup</u><br><u>Bootstrap₩Log₩20170124_203124₩Summary_WIN-</u><br><u>KK81PHUC3KT_20170124_203124.txt</u><br>설치 작업 또는 가능한 다음 단계에 대한 정보(J):<br>SQL Server 2008 R2 설치가 완료되었습니다. |                          |
| Reporting Services 구성<br>오류 보고<br>설치 구성 규칙<br>설치 준비<br>설치 진행률<br>완료                                                              | 보충 정보( <u>S</u> ):<br>다음 릴리스 정보는 이 릴리스의 SQL Server에만 적용됩니다.<br>Microsoft Update<br>Microsoft Update를 사용하여 SQL Server 2008 R2의 업데이트를 식별하<br>대한 자세한 내용은 Microsoft Update 웹 사이트( <u>http://qo.microsoft.com</u><br>Linkld=108409)를 참조하십시오.                | 는 방법에<br>n/fwlink/?<br>v |
|                                                                                                    | 달기                                                                                                    | 도움말                      |

설치가 완료가 되면 닫기를 선택 합니다.

## MS-SQL 접속

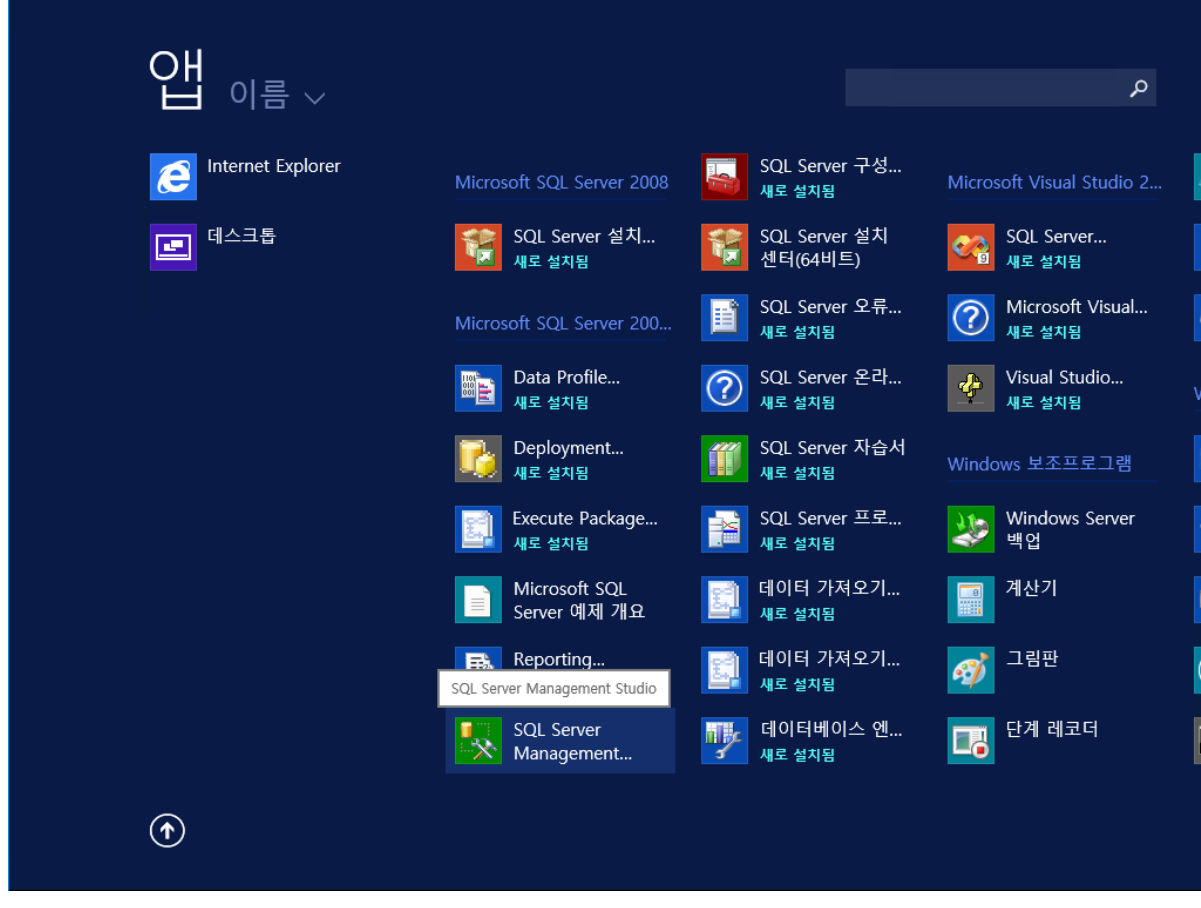

SQL Server Management Studio를 실행 합니다.

| <u>19</u>                | Microsoft SQL Server Management Studio |                           |                  |  |  |
|--------------------------|----------------------------------------|---------------------------|------------------|--|--|
| 파일(F) 편집(E) 보기(V)        | 도구(1) 차(1) 커무니티(1)                     | 도우말(비)                    |                  |  |  |
| : <u>입</u> 새 쿼리(N) 📘 📸 📸 | 9 <sup>1</sup>                         | 서버에 연결                    | ×                |  |  |
| 개체 탐색기                   | Microsoft*                             |                           |                  |  |  |
| 연결 • 🛃 🔣 🔳 🝸 📓           | SQL                                    | Server <sup>2008</sup> R2 |                  |  |  |
|                          |                                        |                           |                  |  |  |
|                          | 서버 유형(T):                              | 데이터베이스 엔진                 | ✓                |  |  |
|                          | 서버 이름(S):                              | localhost                 | ✓                |  |  |
|                          | 인증(A):                                 | SQL Server 인증             | ✓                |  |  |
|                          | 로그인(L):                                | sa                        | ✓                |  |  |
|                          | 암호(P):                                 | ****                      |                  |  |  |
|                          |                                        | <br>✔ 암호 저장(M)            |                  |  |  |
|                          |                                        |                           |                  |  |  |
|                          | 연결(C)                                  | 취소 도움말 옵션(0)>>            | <u>,</u>         |  |  |
|                          |                                        |                           |                  |  |  |
|                          |                                        |                           |                  |  |  |
|                          |                                        |                           |                  |  |  |
|                          |                                        |                           |                  |  |  |
|                          |                                        |                           |                  |  |  |
|                          |                                        |                           |                  |  |  |
|                          |                                        |                           |                  |  |  |
|                          |                                        |                           |                  |  |  |
|                          |                                        |                           |                  |  |  |
| L                        |                                        |                           | 제어판에서 시스템으로 이동하행 |  |  |

정보를 입력 하고 연결 선택 합니다.

서버 이름 : OS Hostname or IP

인증 : SQL Server 인증 or Windows 인증

| 5 Microsoft SQL Server Management Studio                                                                                                    | _ □ | x            |
|----------------------------------------------------------------------------------------------------|-----|--------------|
| 파일(E) 편집(E) 보기(V) 디버그(D) 도구(D) 창(W) 커뮤니티(C) 도움말(H)                                                                                                    |     |              |
| : 🋄 새 쿼리(\\) 📭 📸 📸 😘 🕞 😹 🗐 🗶                                                                                                    |     |              |
| 개체 탐색기                                                                                                    |     |              |
| 연결 • ഈ ഈ = Y @ 🔊                                                                                                    |     |              |
| E Cocalhost (SQL Server 10.50.1600 - sa)                                                                                                    |     |              |
| □ □ □ 데이디에이크                                                                                                    |     |              |
| Image: International Control International International Internation |     |              |
| ReportServer     ReportServerTempDB                                                                                                    |     |              |
| 표 🛄 보안                                                                                                    |     |              |
| R · · · · · · · · · · · · · · · · · · ·                                                                                                    |     |              |
| 관리                                                                                                    |     |              |
| SQL Server 에이전트     SQL Server 에이전트     SQL Server 에이전     SQL Server 에이전     SQL Server 에이전     SQL Server 에이전     SQL Server 에이전     SQL Server Net     SQL Server Net     SQL       |     |              |
|                                                                                                    |     |              |
|                                                                                                    |     |              |
|                                                                                                    |     |              |
|                                                                                                    |     |              |
|                                                                                                    |     |              |
|                                                                                                    |     |              |
|                                                                                                    |     |              |
|                                                                                                    |     |              |
|                                                                                                    |     |              |
|                                                                                                    |     |              |
| 준비 전체 전체 전체 전체 전체 전체 전체 전체 전체 전체 전체 전체                                                                                                    |     | )<br>L = ±kk |

sa계정으로 MS-SQL 접속이 되었습니다.